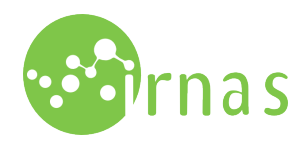

## New Harvest Incubator User Manual

User instructions manual for the Incubator, developed for the New Harvest organisation. Describes usage via control panel, web interface and mobile app.

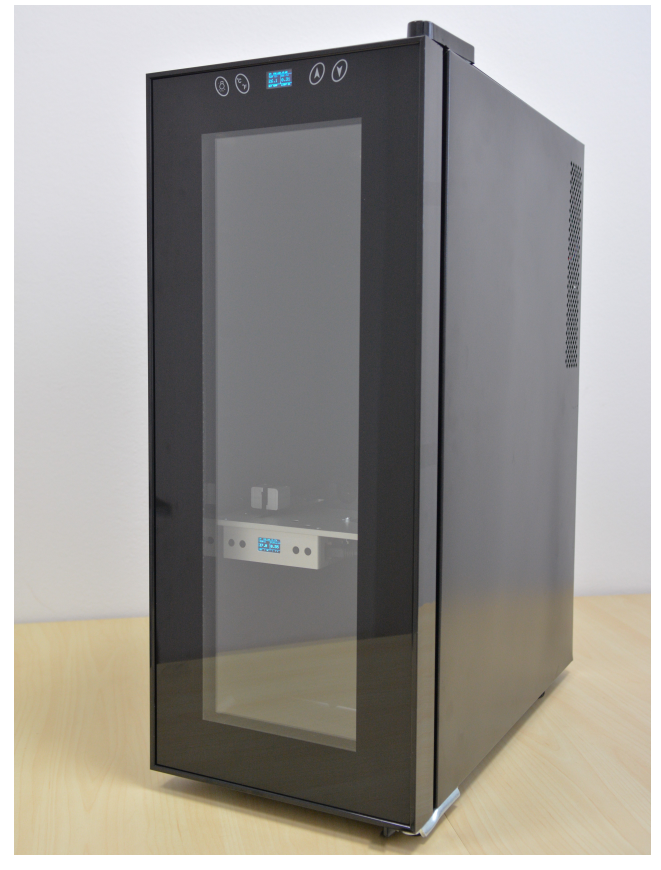

**Step 1:** Power up the incubator. You should see an welcome screen pop-up.

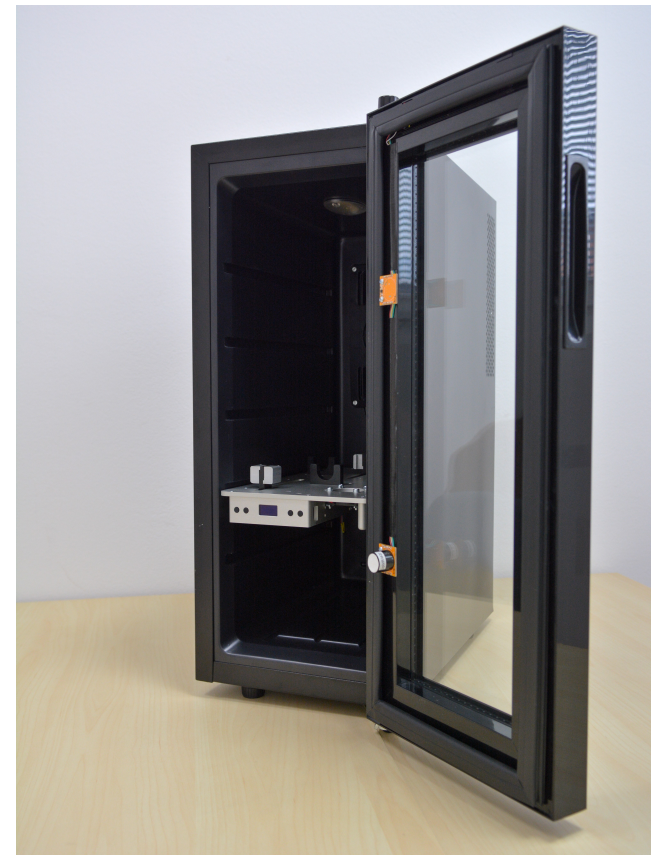

**Step 2:** On first usage, WiFi connection must be set-up. If there are no pre-set connections, incubator will provide a temporal local WiFi spot.

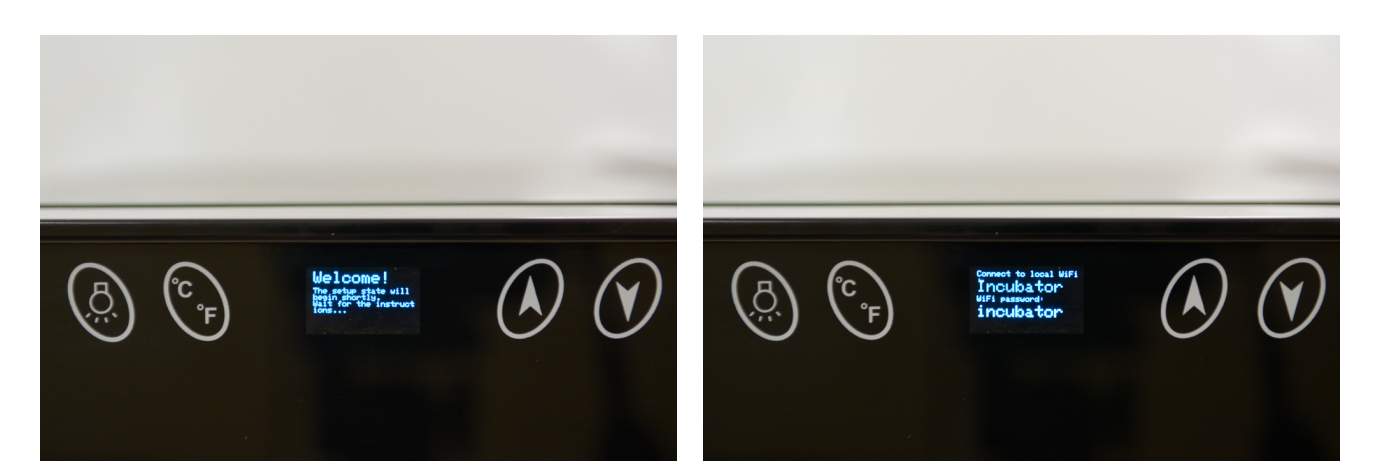

New Harvest INCUBATOR was developed by Institute IRNAS, open hardware development institute, for the New Harvest organisation.

**IRNAS.EU** 

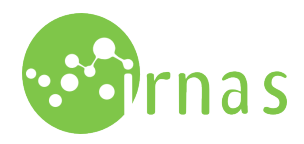

Step 3: You should be able to observe incubator local WiFi Step 6: Choose on of the following options: on your computer or mobile phone.

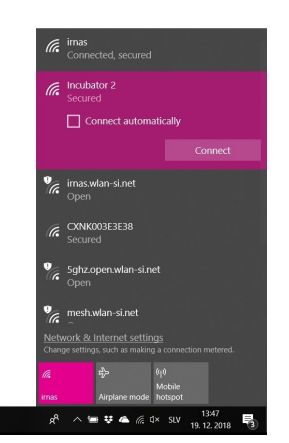

Step 4: Connect to tray network using credentials on the screen.

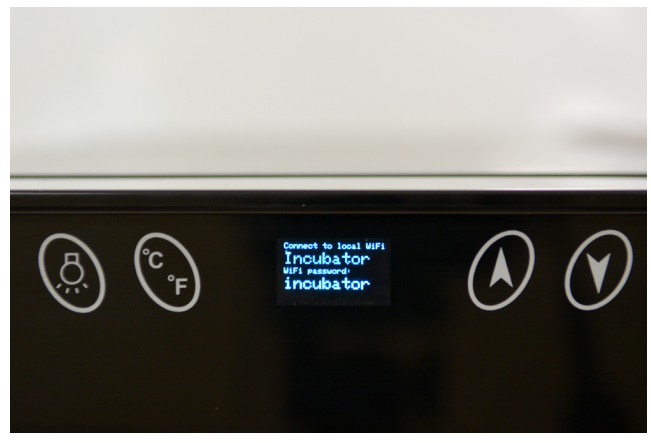

**Step 5:** A WiFi manager should automatically open in your browser. This may take a few minutes.

- · Configure WiFi: standard Wifi configuration. It will scan your network for available connections. **RECOM-**MENDED!
- · Configure WiFi (No Scan): you will need to input your WiFi data - use if desired connection doesn't pop-up at the scan option.
- Off-Line Operation: operation without internet access. Keep in mind that the mobile app will not function!

If the window doesn't pop-up after a few minutes, or you have trouble at some other stage of the set-up, rebooting the incubator is recommended.

Step 7: Select "Configure WiFi" option, locate desired WiFi and enter the password. Save.

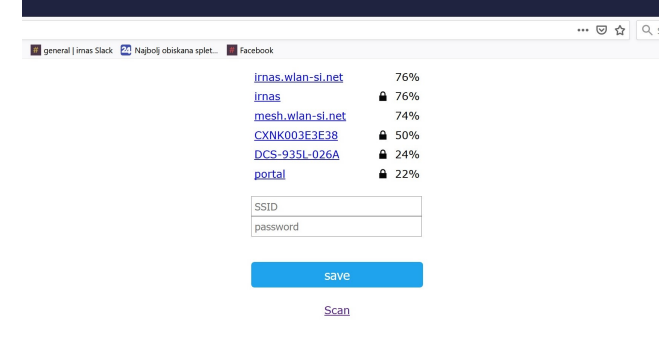

Step 8: Confirmation window will be displayed. Your incubator will automatically reboot.

|                                                                              | ··· 🖂 👌 🔍 Search |                                            |
|------------------------------------------------------------------------------|------------------|--------------------------------------------|
| iTube - Broadcast 📲 general   imas Slack 🔯 Najbolj obiskana splet 📕 Facebook |                  |                                            |
| Тгау                                                                         |                  | ack 🛛 24 Najbolj obiskana splet 📗 Facebook |
| WiFiManager                                                                  | -                | Credentials Saved                          |
| Configure WiFi                                                               |                  | Trying to connect Weread to network.       |
| Configure WiFi (No Scan)                                                     |                  | If it fails reconnect to AP to try again   |
| Off-line Operation                                                           |                  |                                            |
| Info                                                                         |                  |                                            |

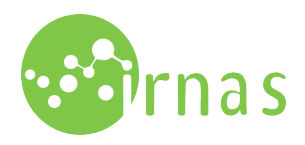

Step 9: Upon reboot, incubator will automatically connect to SET TEMPERATURE: First menu screen is "SET TEMPERATURE". chosen network.

You can adjust set temperature with up and down buttons.

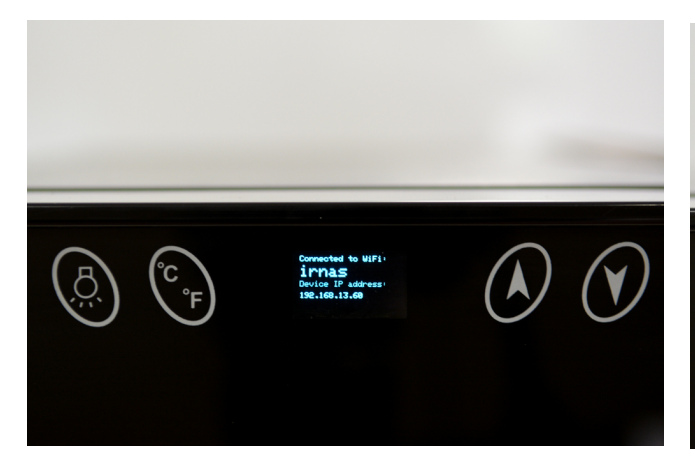

state, where temperature and CO2 levels are regulated.

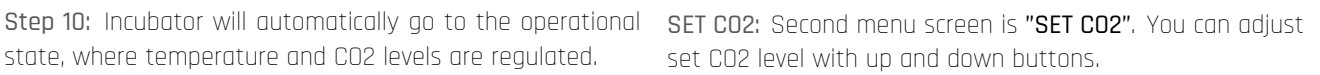

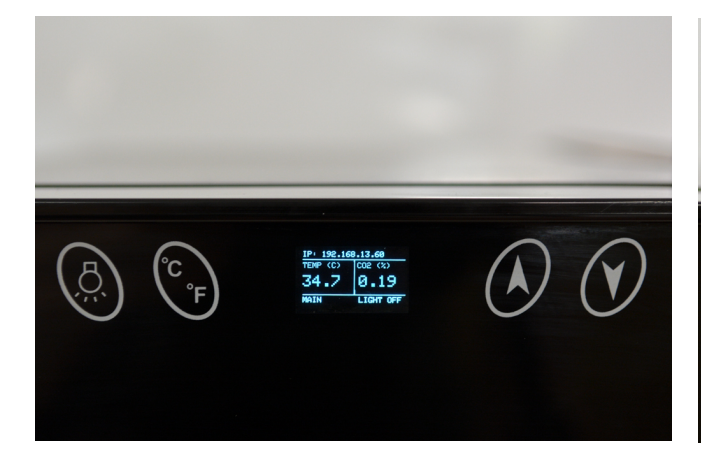

Step 11: To change set temperature, CO2 levels and navigate between the screens, press "SET" button.

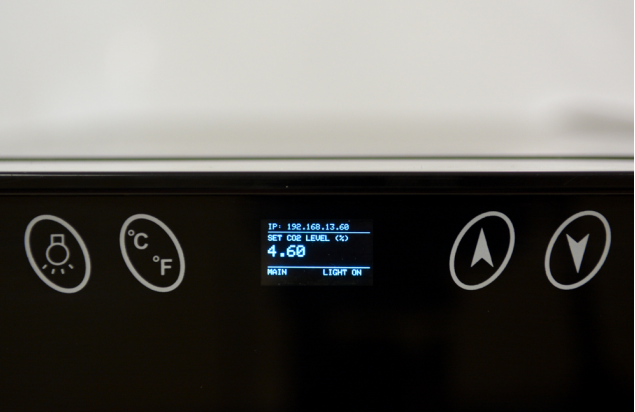

MAIN: You can return to the main screen by pressing "SET" button again.

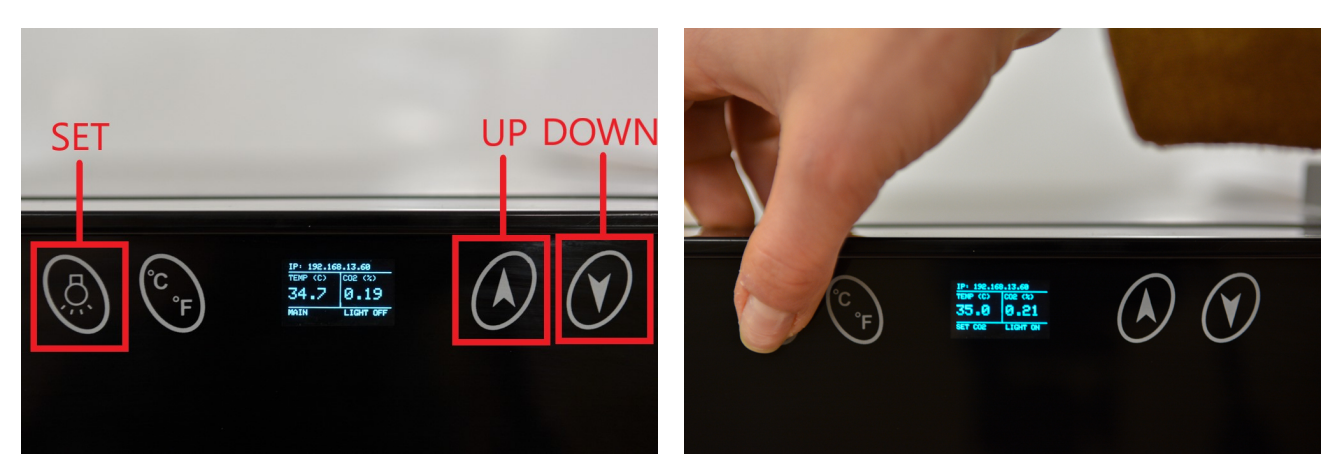

New Harvest INCUBATOR was developed by Institute IRNAS, open hardware development institute, for the New Harvest organisation.

**IRNAS.EU** 

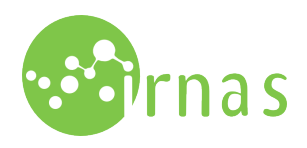

## Web Interface

Incubator can also be controlled via web interface, accessible when connected to the same network as the incubator.

| INCUBATOR: Incubato                                                                                   | r IRNAS                                      |                            |                                                                                   | Wifi: irnas<br>Incubator IP: 192.168.13.60                 | Settings<br>Reset Wifi |
|----------------------------------------------------------------------------------------------------|----------------------------------------------|----------------------------|-----------------------------------------------------------------------------------|------------------------------------------------------------|------------------------|
| TEMPERATURE<br>Average temperature:<br>21.72 °C<br>Sensor readings:<br>Sensor 1: 21.70 °C Sensor 2: 2 | Set temperature:<br>37.10 °C<br>1.74 °C Heat | New temperature:<br>Submit | CO2 LEVEL<br>Average Co2 level:<br>0.17 %<br>Sensor readings:<br>Sensor 1: 0.17 % | Set Co2 level:<br><b>4.60 %</b><br>Sensor 2: <b>0.17 %</b> | New Co2 level:         |

ACCESS: After the incubator set-up, enter the IP address, located at the top of the screen, in the browser. Keep in mined new value in the "New temperature" field and press "SUBthat values are updated only every 10 seconds.

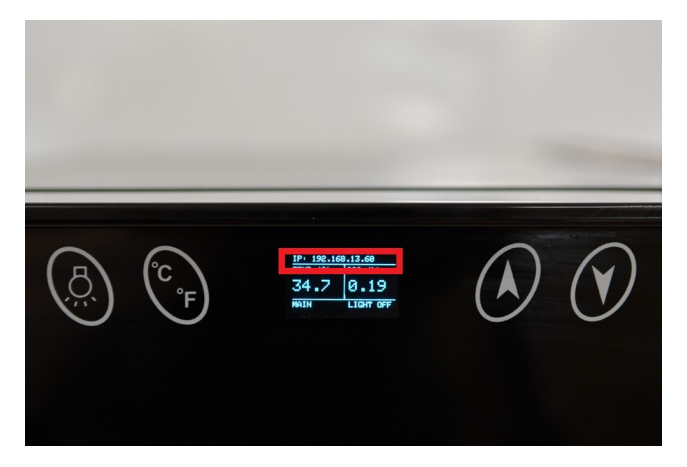

TEMPERATURE: You can observe current average temperature and temperature on all sensors. Keep in mind that he heater temperature is not relevant to the inside temperature.

SET TEMPERATURE: To change set temperature enter the MIT" button.

CO2 LEVEL: You can observe current co2 levels inside the incubator. Currently only 1 sensor is installed in the incubator.

SET CO2 LEVEL: To change set CO2 level, enter the new value in the "New CO2 level" field and press "SUBMIT" button.

**SETTINGS:** To change any settings press "**SETTINGS**" button. New window will pop-up - UNDER CONSTRUCTION. To change anything, enter new value in the window and press "SAVE" button.

| INCUBATOR: Incubator IRNAS | Wifi: imas<br>Incubator IP: 192.168.13.60 | Back<br>Reset Wifi |
|----------------------------|-------------------------------------------|--------------------|
| Incubator name:            |                                           |                    |
| Other setting              |                                           |                    |
|                            |                                           | Save               |

**RESET WIFI:** To reset WiFi settings press "**Reset WiFi**" button. You will need to repeat incubator set-up.

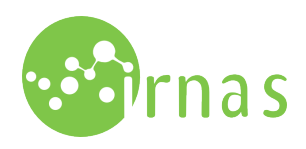

## Mobile App

Incubator can be controlled via Blynk mobile app.

Step 1: Get the Blynk app in your app store, i.e. Google Play Step 3: Scan the provided QR code. Store.

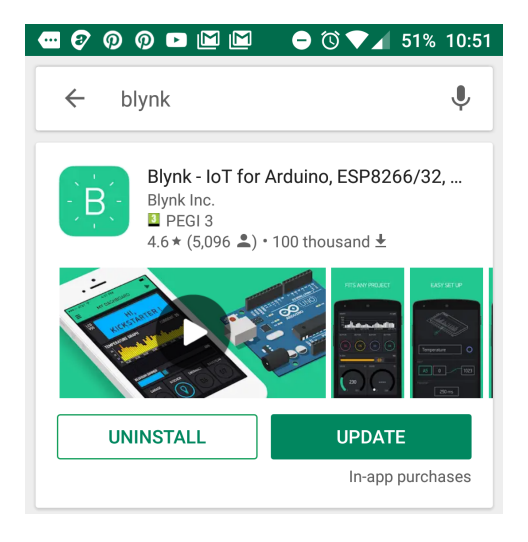

Step 2: Run the app. Click on the QR code sign.

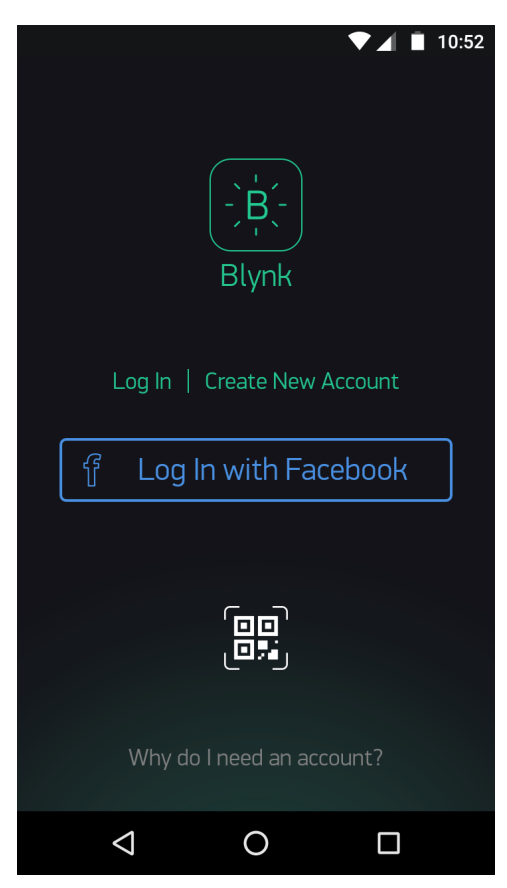

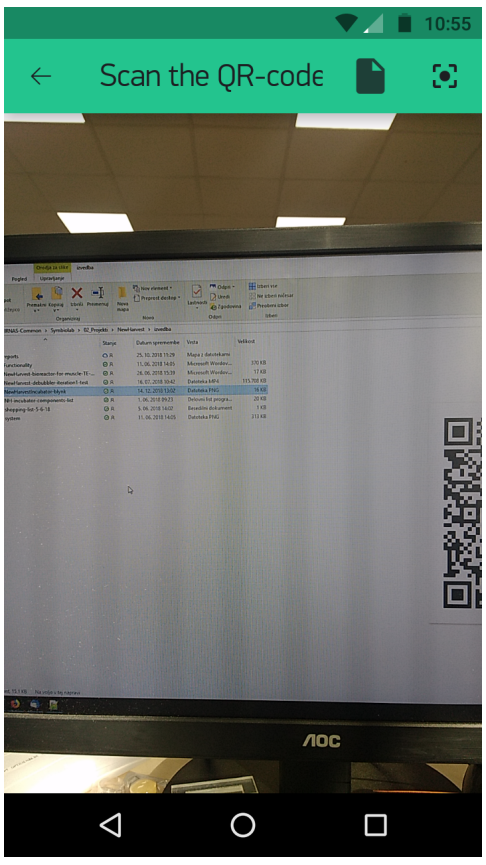

The code:

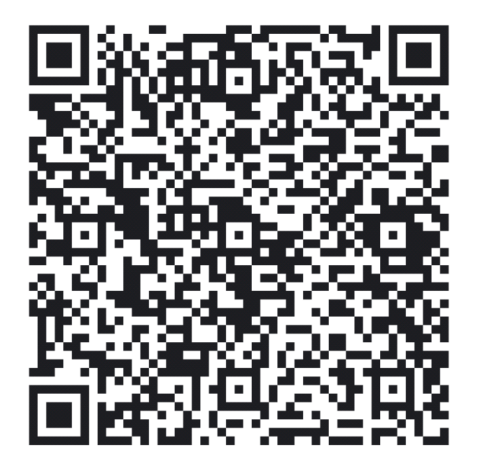

New Harvest INCUBATOR was developed by Institute IRNAS, open hardware development institute, for the New Harvest organisation.

**IRNAS.EU** 

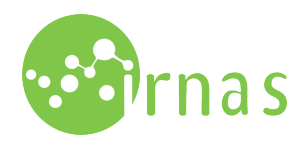

TEMPERATURE: Temperature readings can be monitored un- You can access full-screen mode by pressing the icon in the der the "TEMPERATURE" tab.

| t ⊳                         | ⊖ 🛈 💎 ⊿ 80% 09:02              |
|-----------------------------|--------------------------------|
| 🕞 Incubator                 |                                |
| TEMPERATURE CO2             | TRAYS SETTINGS                 |
| TEMPERATURE                 |                                |
| average temperature 26.9 °C |                                |
| SET TEMPERATURE             | RE-SET TEMPERATURE             |
| 37.0 °C                     | - 37℃ +                        |
| SENSOR 1 SENSOR 2           | HEATER                         |
| 26.3 °C 27.5 °C             | 35.0 °C                        |
| M SENSO M SENSO /<br>40     | M SET TEMPERATU , M AVERAGE TE |
| 38                          |                                |
| 35                          |                                |
| 33                          |                                |
| 28                          |                                |
| 25                          |                                |
| 09:02:29 09:02:37           | 09:02:46 09:02:54              |
| Live 15m 6h                 | 1d 1w 1M ••• 🔼                 |

Set temperature can be adjusted by changing the value with + and - signs. All sensor readings are displayed on the graph. You can adjust the plot by pressing on variable name, to make it visible or invisible. For example:

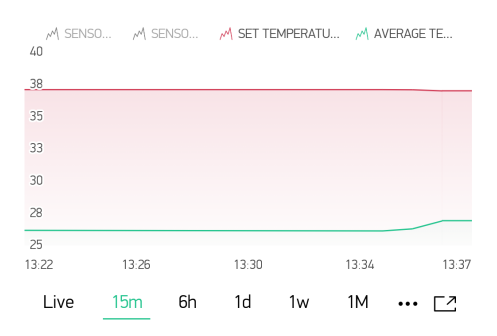

bottom-right corner of the plot.

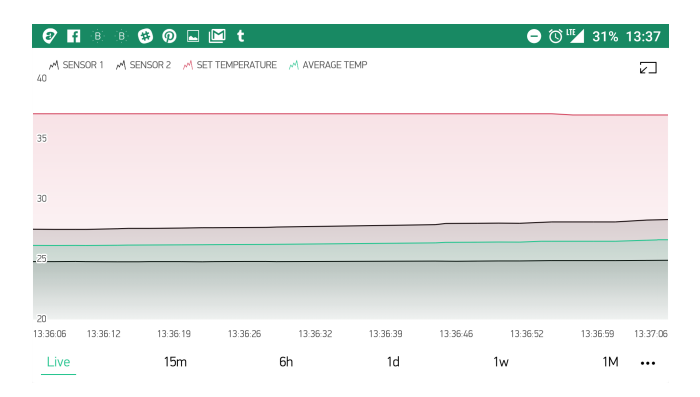

To expor or email csv sensor data press the "three dot" icon in the bottom-right corner of the plot.

| 🚾 🜮 🖬 🔅 🤨 🖗 🖬 🕒 🕤 🗤 30% 13:38 |
|-------------------------------|
| ← Temperature                 |
| ACTIONS                       |
| Export to CSV                 |
| Erase data                    |
|                               |
|                               |
|                               |
|                               |
|                               |
|                               |
|                               |
|                               |
|                               |

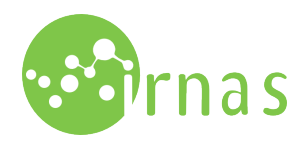

CO2: CO2 level readings can be monitored under the "CO2" tab.

- 🛈 🔽 79% 09:08 🗳 🖬 t 🖻 ( -) TEMPERATURE TRAYS SETTINGS CO2 LEVEL AVERAGE CO2 LEVEL 5.05 % SET CO2 LEVEL RESET CO2 LEVEL 5.00 % 5% SENSOR 1 5.06 % M SET CO2 M AVERAGE CO2 6.0 5.0 4.0 3.0 1.0 -0.0 08:52 08:55 08:59 09:03 09.07 Live 15m 6h 1d 1w 1M ••• 🔼

Set CO2 level can be adjusted by changing the value with + and - signs. All sensor readings are displayed on the graph, that can be manipulated in the same way as the temperature one.

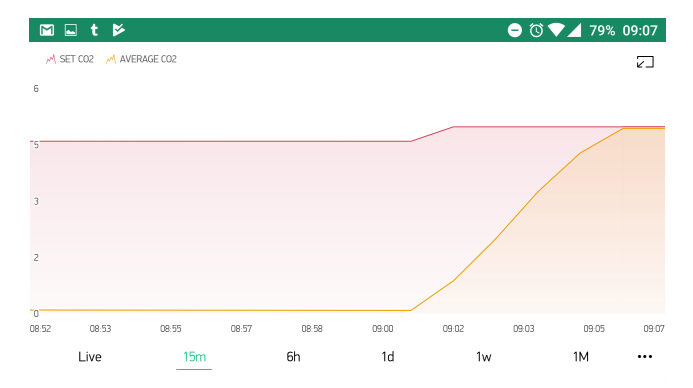

**SETTINGS:** You can change operational preferences under the **"SETTINGS"** tab. You can enter your mail for notifications and set preferences for type of notifications you want to receive.

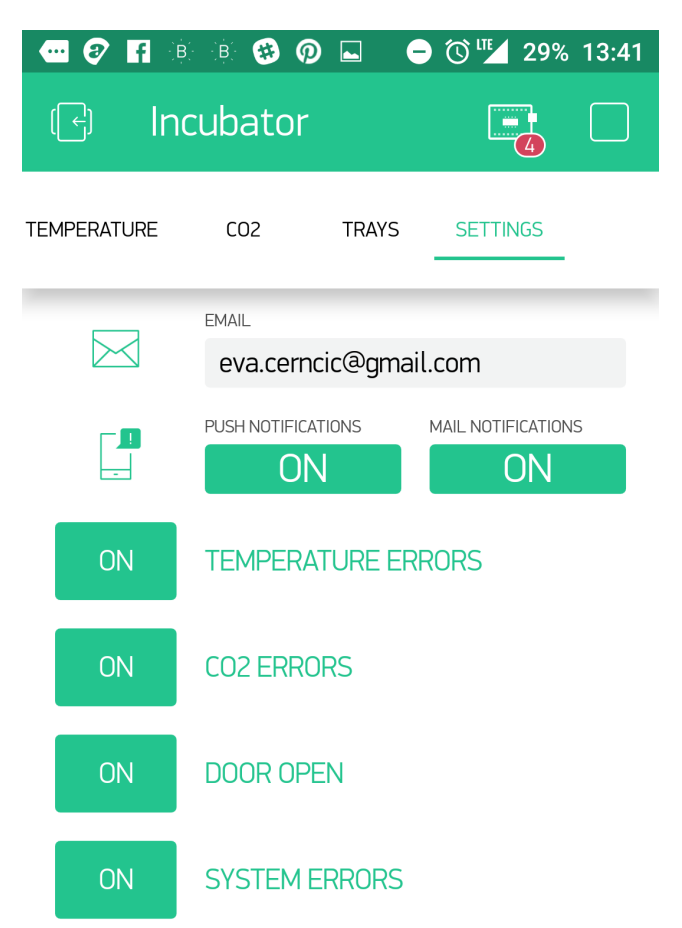